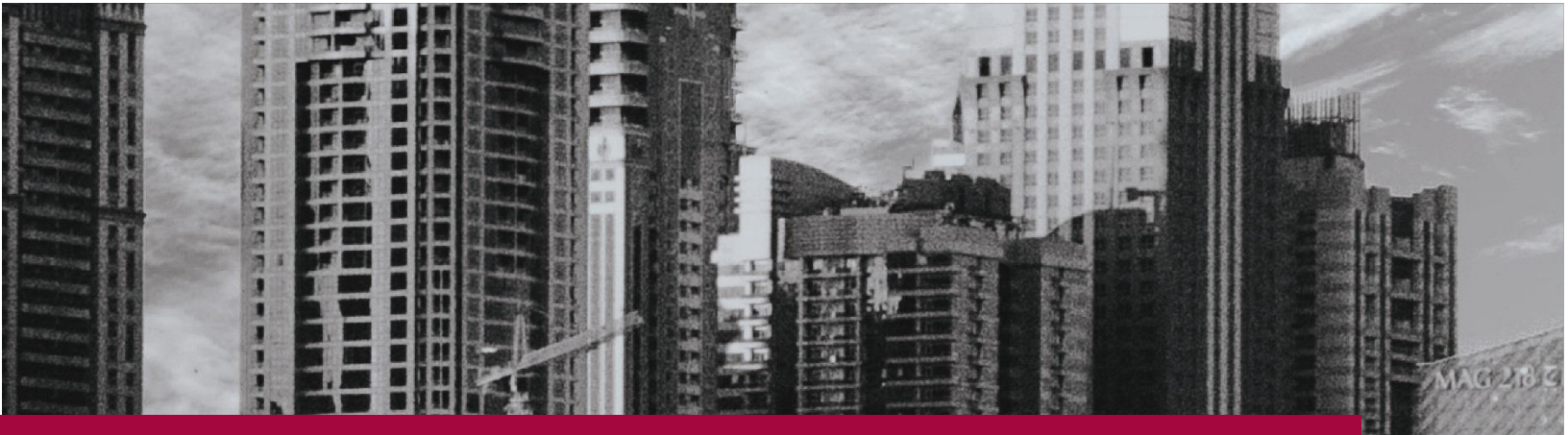

# LOADMASTER ENTERPRISE

# Setup, installation and updating - October 2018

# **ZiPZAP Computers Limited**

master

Lincoln

LN2 4WJ

Phone 01158-882830 Email support@zipzap.eu

# Loadmaster Enterprise

## Initial installation

Go to <u>www.zipzap.eu</u> in your internet browser and on the first page click on the blue 'All Downloads Here' button.

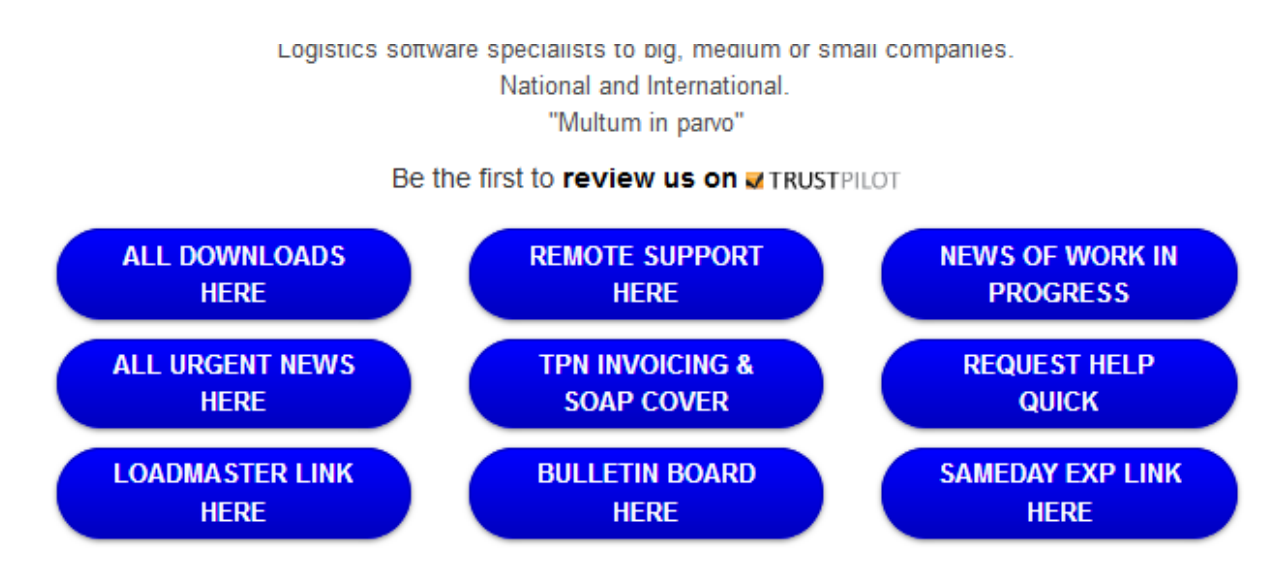

This will open a further window. Where you should double-click on the word 'Shop'

[Return to main page]

#### **ZiPZAP** Computers Limited - Available downloads

Files in http://www.zipzap.eu/downloads:

- Eclipse 4KB
- EntFreight 4KB
- TpnIreland 4KB
- <u>README.txt</u> 534B
- ESCRO 4KB
- <u>Halcion</u> 4KB
- <u>Nightfreight</u> 4KB
- <u>JMA</u> 4KB
- <u>Citipost</u> 4KB
- <u>Techlogico</u> 4KB
- <u>MandG</u> 4KB
- <u>WingsTransport</u> 4KB
- <u>Xpression</u> 4KB
- <u>Penstream</u> 4KB
- <u>YorkshireFreight</u> 4KB
- <u>Support</u> 4KB
- <u>Mitchells</u> 4KB
- <u>FreeSoftware</u> 4KB
- TntRetail 4KB
- Utilities 4KB
- <u>UPS</u> 4KB
- <u>TpnTest</u> 4KB
- <u>MCM</u> 4KB
- <u>Android</u> 4KB
- Logic 4KB
- <u>Translink</u> 4KB
- Shop 4KB
- <u>TpnUK</u> 4KB
- <u>HelpSheets</u> 4KB
- <u>YPO</u> 4KB

This will open a further window where you should double-click on the words 'Loadmaster Enterprise'.

#### [Return to main page]

#### ZiPZAP Computers Limited - Available downloads

#### Files in http://www.zipzap.eu/downloads/Shop:

- <u>Multilab</u> 4KB
- LogisticsManager 4KB
- Hazchem 4KB
- <u>Docutrak</u> 4KB
- <u>Mailman</u> 4KB
- <u>Warehouse</u> 4KB
- <u>SamedayExpress</u> 4KB
- Terms and Conditions on the sale of goods and services.pdf 206KB
- <u>CnMbookWindowsCE</u> 4KB
- <u>Malwarebytes</u> 4KB
- <u>DynamicTpnImport</u> 4KB
- <u>Citipost</u> 4KB
- <u>WindowsCE</u> 4KB
- <u>LoadmasterExtreme</u> 4KB
- PatTest 4KB
- UkMail 4KB
- Microhub 4KB
- <u>PLATO</u> 4KB
- <u>Labprint</u> 4KB
- <u>ParcelCustomerSystem</u> 4KB
- LoadmasterEnterprise 4KB
- <u>Comodo</u> 4KB
- ParcelTrak 4KB
- <u>FuelDelivery</u> 4KB
- <u>RemoteImplant</u> 4KB
- <u>TpnAdvantage64</u> 4KB
- <u>TpnLink</u> 4KB
- <u>Spoolv</u> 4KB
- <u>MobileSolutions</u> 4KB

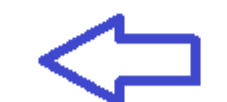

This will open a further window where you should double-click on the word 'LoadMaster.EXE'

[Return to main page]

#### **ZiPZAP** Computers Limited - Available downloads

Files in http://www.zipzap.eu/downloads/Shop/LoadmasterEnterprise:

- Demos 4KB
- version.txt 9B
- 00294-16-5.BMP 1KB
- TpnUkPodViewer4Java.jar 2MB
- HelpVideos 4KB
- logo.jpg 36KB
- LoadMasterLeaflet.pdf 537KB
- Ver 44 0 1 12 4KB
- <u>Manuals</u> 4KB
- <u>updates.txt</u> 18KB
- <u>Ver 44 0 1 10</u> 4KB
- Ver 44 0 1 04 4KB
- Ver 44 0 1 15 4KB
- <u>SAGE DATA IMPORT.pdf</u> 798KB
- LoadMaster.EXE 132MB
- Ver 44 0 1 16 4KB
- Ver 44 0 1 14 4KB
- LoadmasterWriteUp.pdf 197KB
- <u>readme.txt</u> 923B
- <u>Additions</u> 4KB
- <u>SupportFiles</u> 4KB
- <u>HelpSheets</u> 4KB
- <u>QuickLookAtLoadmaster.wmv</u> 136MB
- <u>TpnUkPodViewer.EXE</u> 47MB

Depending on your browser you will get various options. Effectively you need to SAVE and then RUN this.

| Opening LoadMaster.EXE            |           | ×      |
|-----------------------------------|-----------|--------|
| You have chosen to open:          |           |        |
| LoadMaster.EXE                    |           |        |
| which is: Binary File (132 MB)    |           |        |
| from: https://www.zipzap.eu       |           |        |
| Would you like to save this file? |           |        |
|                                   | Save File | Cancel |

Next you will get this screen. It is asking for permission to load. Answer YES. Note it says 'Verified publisher'.

| User Account Control              |                 | × |
|-----------------------------------|-----------------|---|
| Do you want to allow t            | his app to make |   |
| changes to your device            | ?               |   |
|                                   |                 |   |
| Outil d'installation              |                 |   |
| Verified publisher: ZiPZAP Con    | nputers Limited |   |
| File origin: Hard drive on this o | computer        |   |
| Show more details                 |                 |   |
| Yes                               | No              |   |
|                                   |                 |   |

This will open a message box where you should enter the latest installation password and Ok.

| 💗 The setup of Loadmaster is password-protected | – 🗆 X         |
|-------------------------------------------------|---------------|
| Installing Loadmaster                           |               |
|                                                 |               |
| Powered by WINDEV                               | OK 🥑 Cancel 🚫 |

This will open a further message box where you get two options. Choose Quick Setup for a first time install. This is the normal option. Only use Custom if you are updating to a new program version, you have your data files elsewhere than on this computer, it is the first computer being updated and there are file structure changes. (see further details later). Otherwise use Quick Setup.

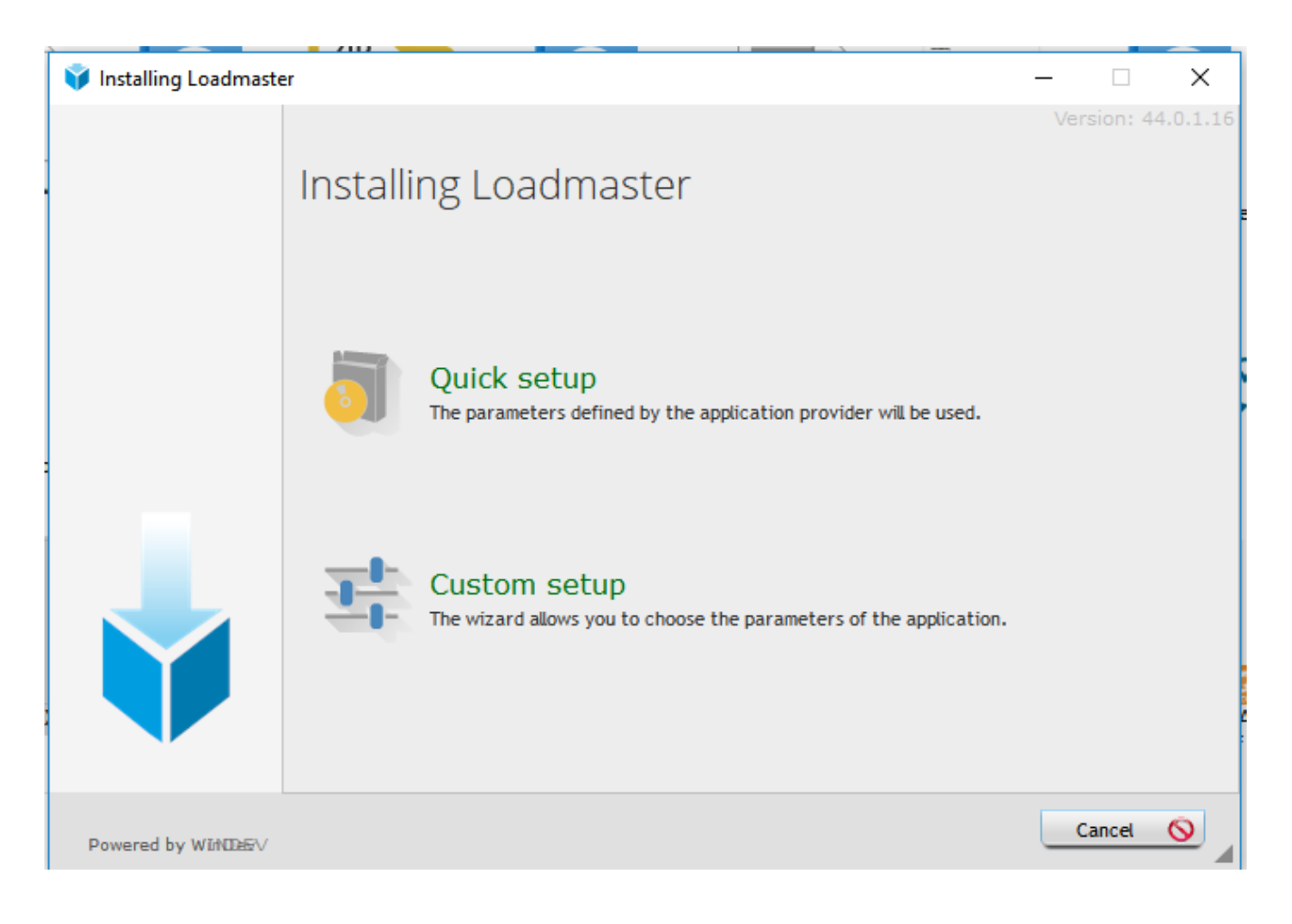

If this is a new install then you will get a message box asking for the answer to a numerical question. Ring us or email for this.

| 🚈 Program registration        |                                                                                                    |                        |  |  |  |
|-------------------------------|----------------------------------------------------------------------------------------------------|------------------------|--|--|--|
| This is the fi<br>contact ZiP | irst time that this program has been run on this c<br>ZAP on 01158-882830 for an answer to this questi | omputer. Please<br>on. |  |  |  |
| Question                      | 16255926272                                                                                            | Check 🥑                |  |  |  |
| Answer                        | 0                                                                                                    | Close 🔀                |  |  |  |

The installation continues. On a new installation you will be asked for the current data directory. Initially this will default to -

#### C:\ProgramData\ZipZap Computers\Loadmaster

| Data Directory                                                                                                    | < |
|----------------------------------------------------------------------------------------------------|---|
| Current data directory C:\ProgramData\ZipZap Computers\LoadMaster\ Change 🖸 Close 🕴                                                                                                    | ] |
| NOTE: If you have just performed a program update then the above line should reflect where your data is held and may require<br>alteration. If using Windows Vista, 7, 8 or 10 on a network drive then you should then go into LOCAL PARAMETERS and check the<br>settings at the bottom of that screen. |   |
| Loadmaster works with local directories, drives, mapped drives or URLs.                                                                                                    |   |
| Vista, 7, 8 & 10 current Data Drive C: URL                                                                                                    |   |

If you are adding a further computer and the data drive is accessible then you can choose it here.

Note that the ProgramData folder may be 'hidden' on your system by Windows and not visible in Explorer.

You will now be asked to Login.

| 🛲 Please L | ogin |         | × |
|------------|------|---------|---|
| Username   |      | Login   | 0 |
| Password   |      | Control | 2 |
|            |      |         | _ |

If you are adding a new computer to an existing system or just updating then YOU HAVE FINISHED. Log in as normal.

If this is the first installation then enter MANAGER as a user and borg as a password. You will get a user table.

| 🛲 Users  |   |          |         |    |        |        | ×         |
|----------|---|----------|---------|----|--------|--------|-----------|
| Username | 0 | Password | Userlev | el | 1      | 302    | $\otimes$ |
|          |   |          |         |    |        | New    | +         |
|          |   |          |         |    |        | Modify |           |
|          |   |          |         |    |        | Delete | -         |
|          |   |          |         |    |        | Print  | Цį.       |
|          |   |          |         |    |        | Close  | 8         |
|          |   |          |         |    |        |        |           |
|          |   |          |         |    |        |        |           |
|          |   |          | <br>    |    | $\vee$ |        |           |
|          |   |          |         |    |        |        |           |

Click on New and create a user.

Initially it is recommended that you create an open system, restricting users later by altering their access. Click on the 'Tick all' button to allow full access.

To restrict access, simply remove ticks from options.

| .∉≕ Create/A                                                                                                    | mend Users                                                                                         |                                                                                                    |                                                                                                    | ×                                                                                                    |
|----------------------------------------------------------------------------------------------------|----------------------------------------------------------------------------------------------------|----------------------------------------------------------------------------------------------------|----------------------------------------------------------------------------------------------------|----------------------------------------------------------------------------------------------------|
| Username<br>Password                                                                                                    | NORMAN<br>klingon                                                                                  |                                                                                                    | Superuser     Administrator     User     Basic User                                                                                                    | OK 🕑<br>Close 🔀                                                                                                    |
| <ul> <li>✓ Acco</li> <li>✓ Colle</li> <li>✓ Defa</li> <li>✓ Gaze</li> <li>✓ Holid</li> <li>✓ Statu</li> <li>✓ VAT o</li> <li>✓ Globa</li> <li>✓ Loca</li> </ul> | unts<br>ctors<br>ult prices<br>etteer<br>ays<br>us codes<br>codes<br>al parameters<br>l parameters | <ul> <li>Pickups</li> <li>Deliveries</li> <li>Jobs</li> <li>Implants</li> <li>Runs</li> <li>Messages</li> <li>Sales leads</li> <li>Invoicing</li> <li>Deleted Jobs</li> </ul> | <ul> <li>Runsheets</li> <li>Incomplete jobs</li> <li>Manifests</li> <li>Invoice print</li> <li>Statements</li> <li>Set data directory</li> <li>Backup Restore</li> <li>Corrections</li> </ul> | <ul> <li>Control panel</li> <li>Exports</li> <li>Imports</li> <li>Transfer to archive</li> <li>Problem report</li> <li>Customer reports</li> <li>Emails</li> <li>Secure area</li> </ul> |
| Allow                                                                                                    | into Financials (                                                                                  | tab 🗹 Allow to del                                                                                                    | ete jobs                                                                                                    | Tick all 🗸                                                                                                    |

Click on OK to save. Close the next table.

You can now log in.

### **Custom installation**

After choosing Custom you will get this screen where you should click on the 'Advanced options' button. This allows you to update any data file changes on directories that are not on this computer or in a non-standard location.

Only use Custom if you are updating to a new program version, you have your data files elsewhere than on this computer, it is the first computer being updated and there are file structure changes.

Installing Loadmaster

 Version: 44.0.1.16

 Welcome to the setup wizard of Loadmaster

 This program will install Loadmaster on your computer.

 We recommend that you close all the curent applications before running the setup program.

 The application will be installed in directory:

 C:\Program Files (x86)\LoadMaster\

 Advanced options...

 Powered by WINDEEV

Get all users to log out before updating the first computer.

Leave the application directory alone but click on the [Advanced options] button.

You will get a new screen.

Note the option of 'perform the automatic modification of data in interactive mode'.

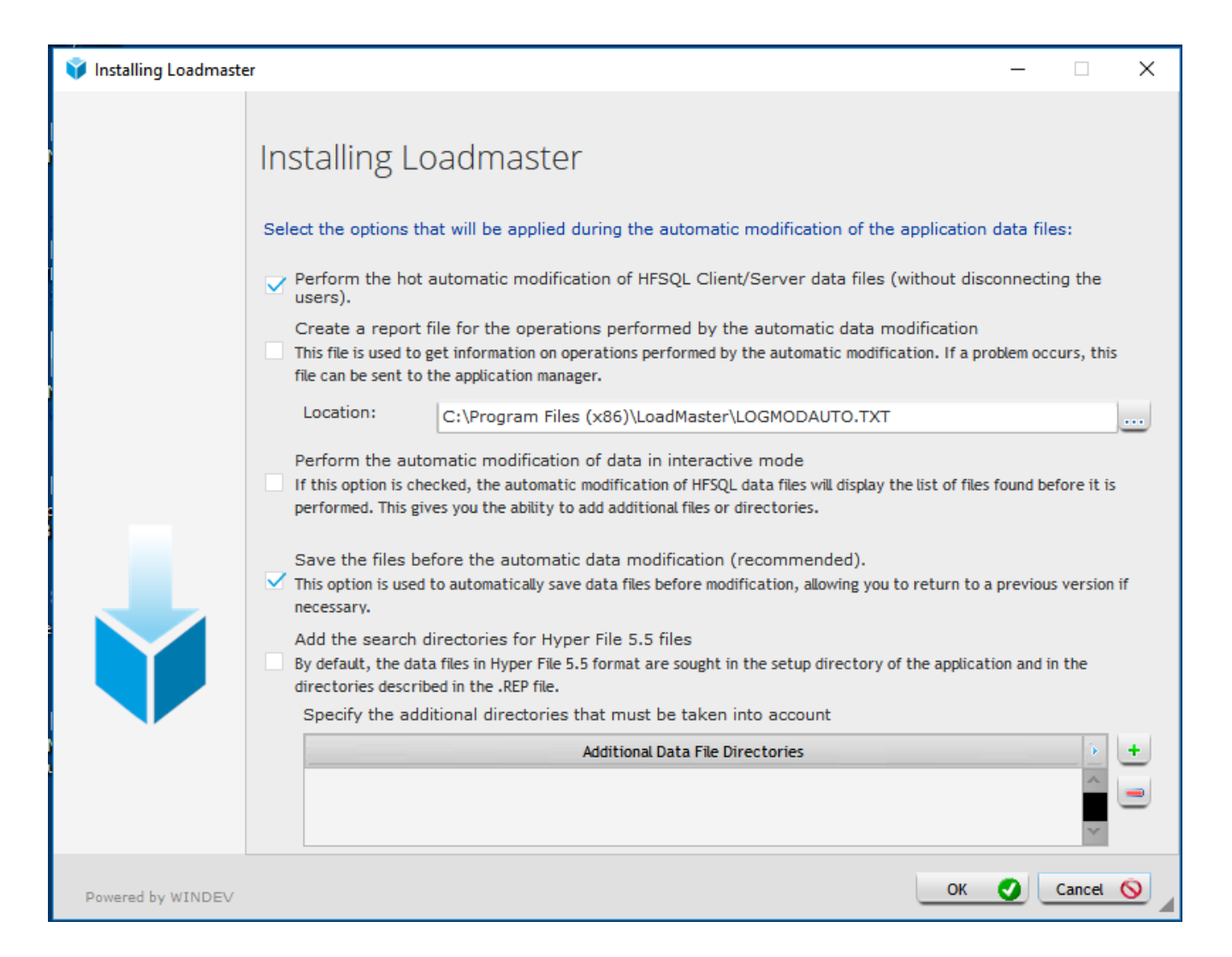

Tick this option and Ok.

| 💗 Installing Loadmaste | er – – X                                                                                                    |
|------------------------|----------------------------------------------------------------------------------------------------|
| Vinstalling Loadmaste  | er       — — — X         Installing Loadmaster         Select the options that will be applied during the automatic modification of the application data files:         Perform the hot automatic modification of HFSQL Client/Server data files (without disconnecting the users).         Create a report file for the operations performed by the automatic data modification         This file is used to get information on operations performed by the automatic modification. If a problem occurs, this file can be sent to the application manager.         Location:       C:\Program Files (x86)\LoadMaster\LOGMODAUTO.TXT         Perform the automatic modification of data in interactive mode]         If this option is checked, the automatic modification of HFSQL data files will display the list of files found before it is performed. This gives you the ability to add additional files or directories.         Save the files before the automatic data modification (recommended).         This option is used to automatic data modification (recommended). |
|                        | necessary.<br>Add the search directories for Hyper File 5.5 files<br>By default, the data files in Hyper File 5.5 format are sought in the setup directory of the application and in the<br>directories described in the .REP file.<br>Specify the additional directories that must be taken into account                                                                                                    |
|                        | Additional Data File Directories                                                                                                    |
|                        |                                                                                                    |
| Powered by WINDEV      | OK 🔮 Cancel 🚫                                                                                                    |

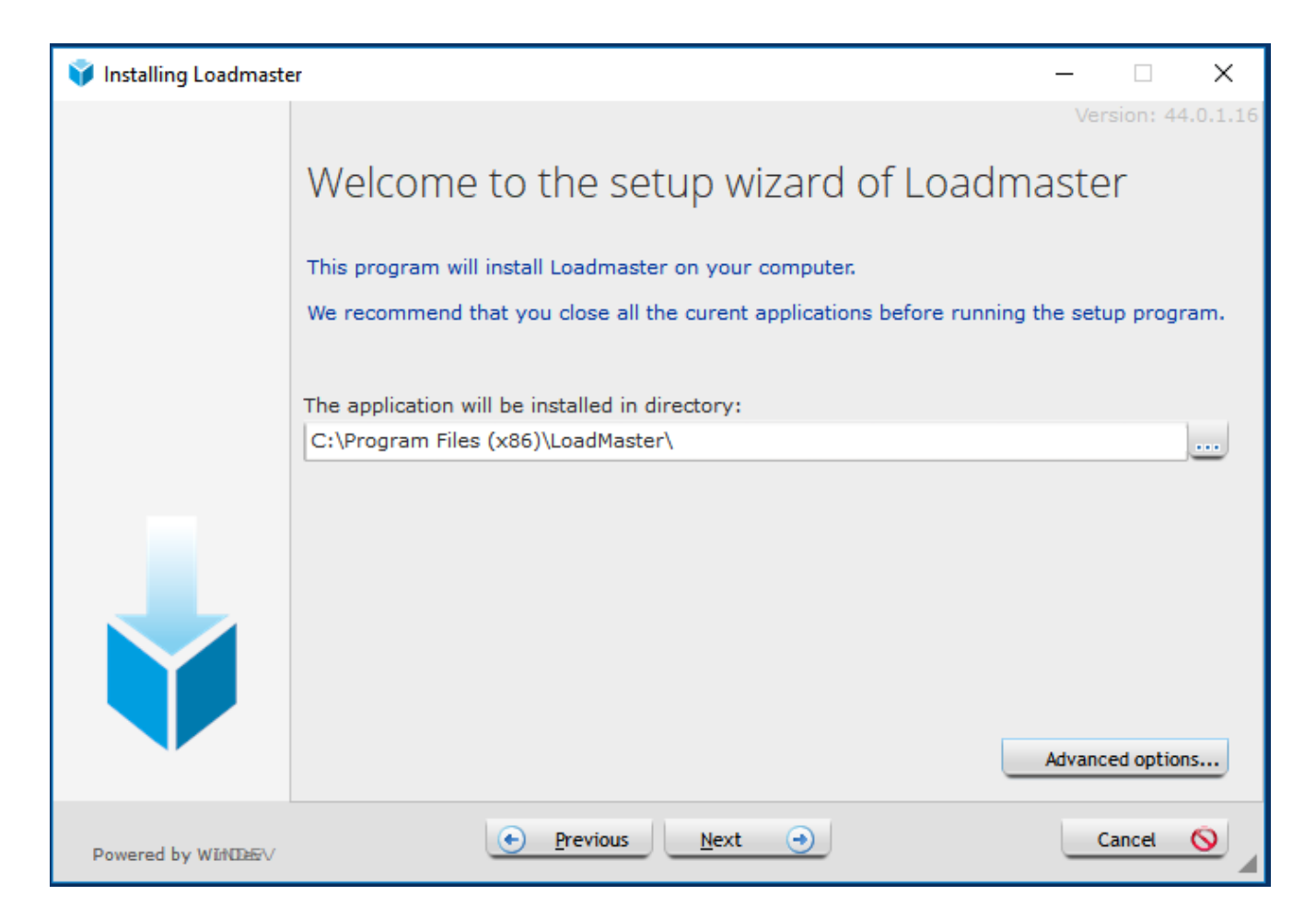

Initially it is recommended that you create an open system, restricting users later by altering their access. Click on the 'Tick all' button to allow full access.

NOTE: The Loadmaster application should always be in

C:\Program Files (x86)\Loadmaster\ (If using a 64 bit operating system)

Or

C:\Program Files\Loadmaster\ (If using a 32 bit operating system)

You will be asked if you optionally want to back up files replaced by the update. The normal answer is 'Don't perform the backup'.

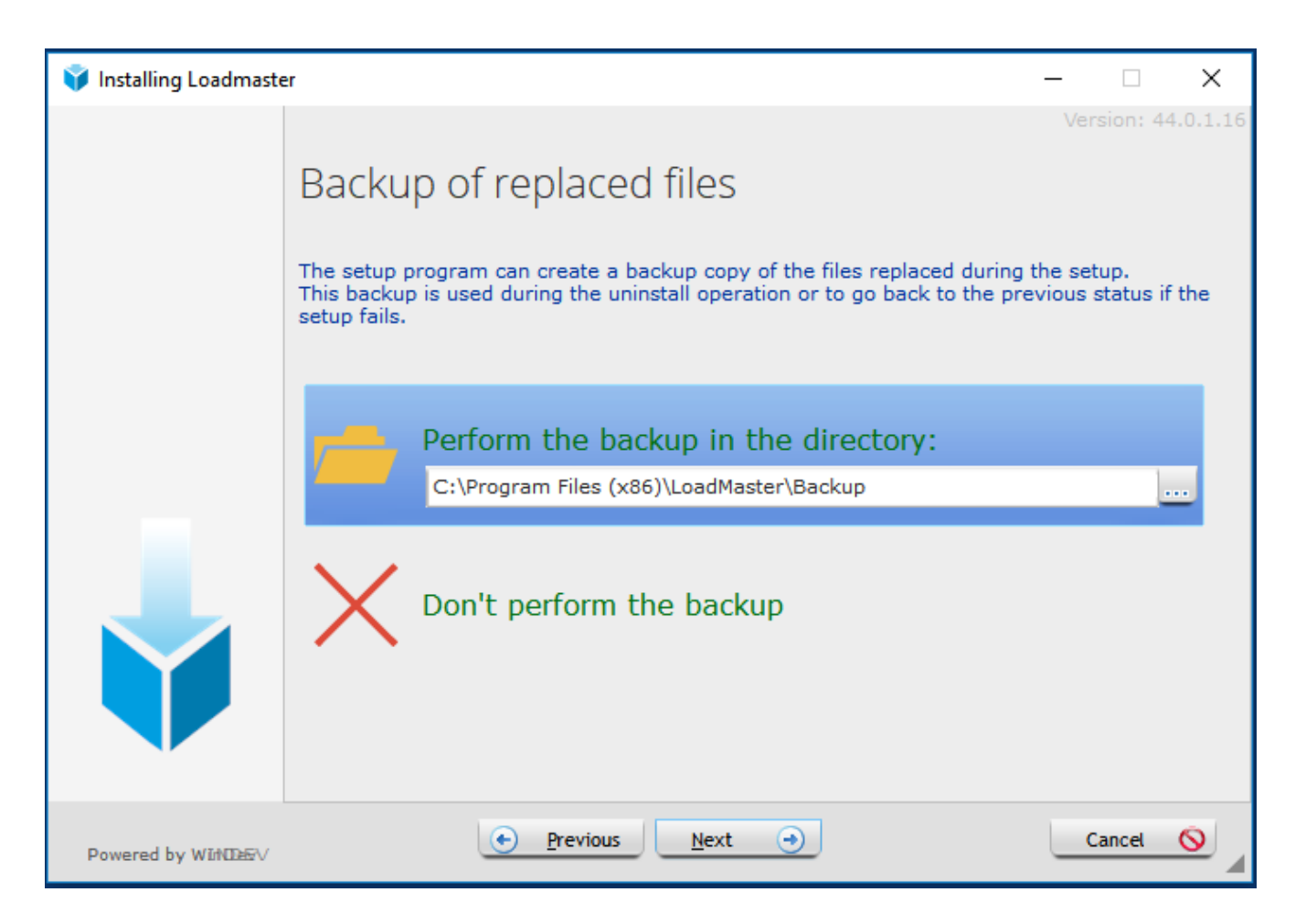

If you choose to Perform a backup then it will copy the existing system in its entirety into a Backup folder under the program directory.

It will then confirm the proposed actions. Click on the Install button.

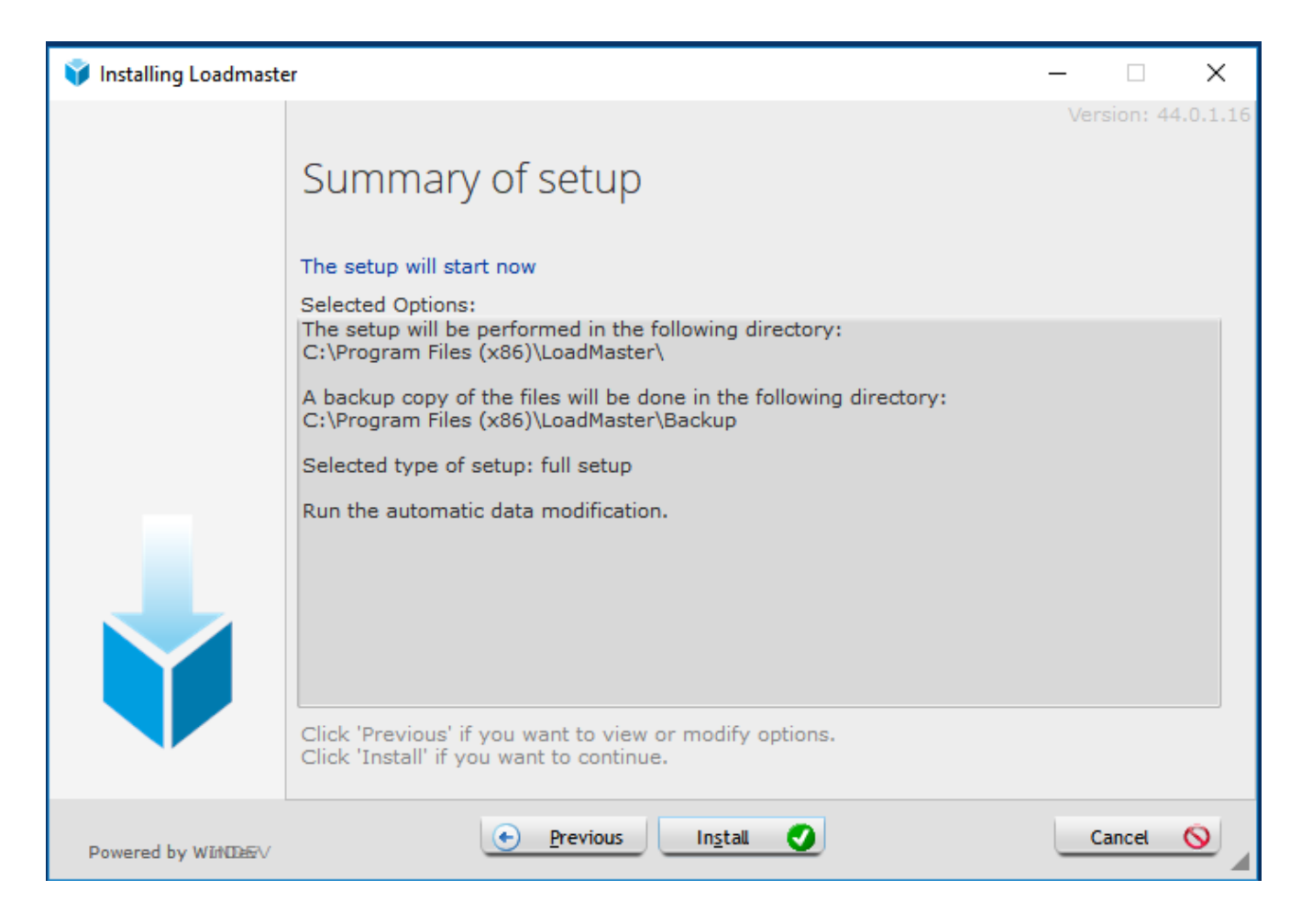

You will then be asked for other directories that contain data.

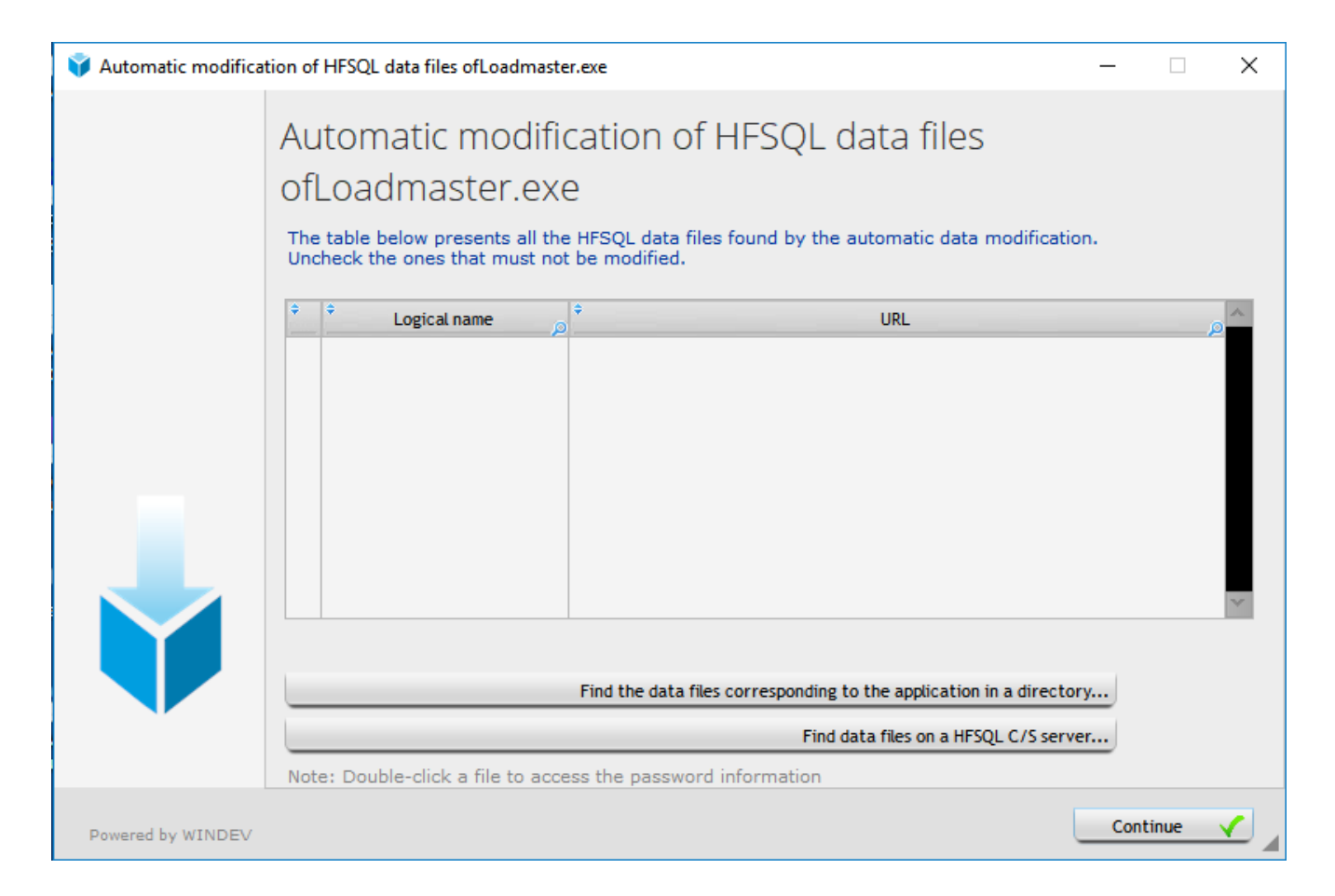

Choose the option of 'Find the data files corresponding to the application in a directory'.

Select the location where your main data files reside and OK.

Note this normally appears in the bottom left of the Loadmaster program.

| When you ru             | In Loadmaster the data directory is in                                                                | n the bottom left of th | e screen                        |         |
|-------------------------|----------------------------------------------------------------------------------------------------|-------------------------|---------------------------------|---------|
| [Data directory - C:\Pr | ogramData\ZipZap Computers\Loadmaste                                                                  | r\][EVALUATION ONLY][U  | lser: Not set access level: 0][ | O/S 10] |
| 🗄 🔿 Туре                | here to search                                                                                        | ļ Hi 🧲                  | 📒 🔀 ≷                           |         |
|                         |                                                                                                    |                         |                                 |         |
| 💱 Automatic modificat   | tion of HFSQL data files ofLoadmaster.exe                                                             |                         | _                               | • ×     |
|                         | Automatic modification<br>ofLoadn Select a directory where the f<br>The table belov<br>Uncheck the or | Of HFSQL data           | files<br>ic data modification.  |         |
| Powered by WINDEV       |                                                                                                    |                         | Continu                         | ie 🗸    |

It will check if any files need updating and will advise you what they are.

| 💗 Automatic modifica | ition of I                            | HFSQL data files ofLoadma                                                                                          | ster.exe —                                                                                                    |        | × |
|----------------------|---------------------------------------|----------------------------------------------------------------------------------------------------|----------------------------------------------------------------------------------------------------|--------|---|
|                      | Aut<br>ofL                            | tomatic modif<br>.oadmaster.ex<br>table below presents all t<br>leck the ones that must r                          | Fication of HFSQL data files<br>Ke<br>he HFSQL data files found by the automatic data modification.<br>not be modified.                                                                                                    |        |   |
|                      | •                                     | Logical name                                                                                                    | ¢ URL                                                                                                    |        | ~ |
|                      | K K K K K K K K K K K K K K K K K K K | ARCHIVE<br>DELETEDJOB<br>FORTECIMPORT<br>INVOICE<br>VAT_CODES<br>PARAM<br>PARAM<br>PARAM<br>ACCOUNTS<br>DIARY_VIEW | file://G:\Data\depot20\Archive.FIC<br>file://G:\Data\depot20\DeletedJob.FIC<br>file://G:\Data\depot20\FortecImport.FIC<br>file://G:\Data\depot20\invoice.FIC<br>file://G:\Data\depot20\Vat_codes.FIC<br>file://G:\Data\depot20\Param.FIC<br>file://G:\Data\depot20\Param - Copy (2).FIC<br>file://G:\Data\depot20\Param - Copy.FIC<br>file://G:\Data\depot20\Param - Copy.FIC<br>file://G:\Data\depot20\DIARY_VIEW.FIC |        |   |
|                      |                                       |                                                                                                    | Find the data files corresponding to the application in a directory                                                                                                    |        |   |
|                      |                                       |                                                                                                    | Find data files on a HFSQL C/S server                                                                                                    |        |   |
|                      | Note                                  | : Double-click a file to ac                                                                                        | ccess the password information                                                                                                    |        |   |
| Powered by WINDEV    |                                       |                                                                                                    |                                                                                                    | ntinue |   |

Just click on the Continue button.

Note that when you have done this on the first computer then you can use the Quick setup on any other computers.

At the end you will get this screen.

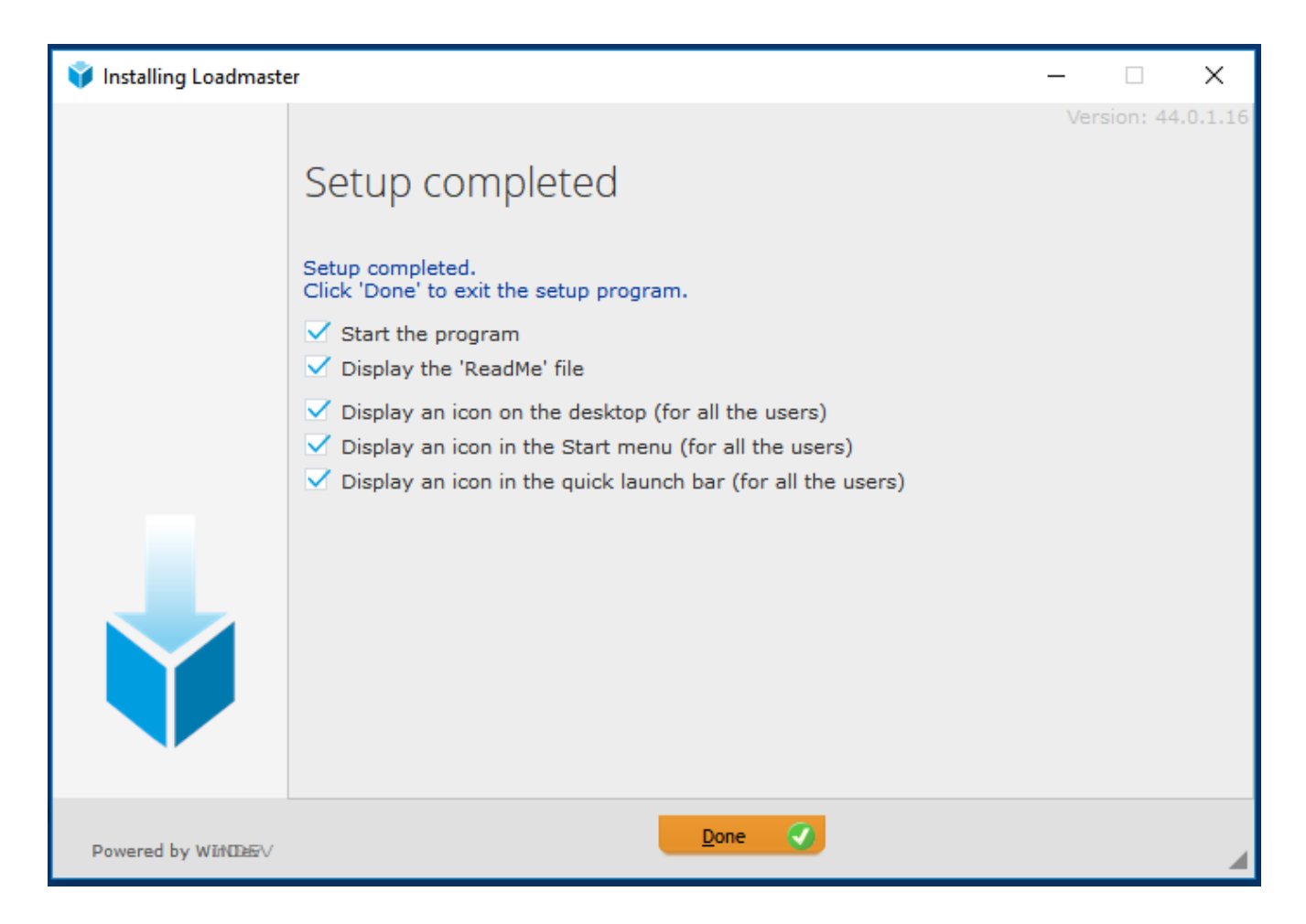

If you accidentally set the data directory to the wrong one or it becomes inaccessible then you can browse to this folder -

C:\ProgramData\ZipZap Computers\Loadmaster

Delete the file LOCAL.DAT

This will then default the data folder back to C:\ProgramData\ZipZap Computers\Loadmaster and you can then go into Utilities and Data Directory to reset it.

-----

If you have a problem with a mapped drive when you start the program then go into Windows Explorer and see if there is a red cross on that drive.

Here R: is disconnected.

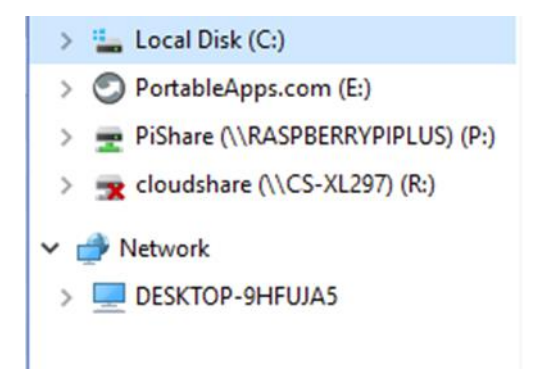

Try to force the connection by double-clicking on it. Once connected run Loadmaster. This is a Windows issue.

After installation check

Go into Setup then Local Parameters. Ensure this has completed entries in it and is not blank.

If it is blank then :-

Copy the four files that start with LOCAL from

C:\ProgramData\Zipzap Computers\Loadmaster

То

C:\ProgramData\Zipzap Computers Limited\Loadmaster

These are -

Local\_Parameters.fic Local\_Parameters.mmo Local\_Parameters.ndx Local.dat

Note that ProgramData is a hidden folder and you may need to go into My Computer (This Computer on some versions) then Local Disk C: and then onto the View tab. Go into Options and Change Folder and Search options. Click on the View tab. Put a tick in Show Hidden files, folders and drives then OK.